## Bài 14: Chỉnh Sửa Nội Dung Khi Đang Xem Trang Web

Website của bạn có chức năng cho phép chỉnh sửa nội dung ngay trong lúc đang xem trang web. Với chức năng này, bạn có thể sửa ngay những sai sót trong bài, hoặc thay đổi hình ảnh, sửa kích cõ hình, v.v... mà không cần phải vào Control Panel.

Thí dụ: Bạn đang đọc bài viết "Telegraphy" và nhận thấy có một đoạn cần cắt bỏ.

| Quiet (                       | Emptiness                                                                                                    |  |  |  |
|-------------------------------|----------------------------------------------------------------------------------------------------|--|--|--|
| HOMEPAGE                      | HOMEPAGE                                                                                                    |  |  |  |
| Login Register                |                                                                                                    |  |  |  |
| HOMEPAGE                      | Writings                                                                                                    |  |  |  |
| WRITINGS                      |                                                                                                    |  |  |  |
| WRITINGS 2                    | Telegraphy 00000                                                                                                    |  |  |  |
| VIDEO                         | (09/10/2010 03:24 AM) (Viewed: 3)<br>Author : From Wikinedia, the free encyclonedia                                                                                                    |  |  |  |
| PHOTOS                        | Telegraphy is the long-distance transmission of written                                                                                                    |  |  |  |
| SIGN UP FOR OUR<br>NEWSLETTER | Radiotelegraphy or wireless telegraphy transmits                                                                                                    |  |  |  |
| Enter your email address.     | A calegraph is a device for transmitting and receiving<br>messages over long distances i.e. for talegraphy. The                                                                                                    |  |  |  |
| I agree to subscriber's       | Fig. 6. electrical telegraph wireless telegraphy is also known                                                                                                    |  |  |  |
| Submit Email                  | as "CW", for continuous wave (a carrier produlated by on-off keying), as opposed to the earlier radio technique of using a spark gap.                                                                                                    |  |  |  |
| WEBSITE STATISTICS            | A telegraph message sent by an electrical telegraph operator or telegrapher using Morse code (or a printing telegraph operator using plain text) was known as a telegram. A                                                                       |  |  |  |
| Visitors<br>20                | cablegram was a message sent by a submarine telegraph cable, often shortened to a cable<br>or a wire. Later, a Telex message was a telegram sent by a Telex network, a switched<br>network of teleprinters similar to a telephone network.        |  |  |  |
| Online : 1                    | Before long distance telephone services were readily available or affordable, telegram                                                                                                    |  |  |  |
| Members : 0<br>Guest : 1      | services were very popular and the only way to convey information speedily over very long<br>distances. Telegrams were often used to confirm business dealings and were commonly<br>used to create binding legal documents for business dealings. |  |  |  |
|                               | A wire picture or wire photo was a newspaper picture that was sent from a remote location<br>by a facsimile telegraph. The teleostereograph machine, a forerunner to the modern                                                                   |  |  |  |

Bạn hãy làm như sau.

- A. Bấm nút "Login" ở phiá trên, bên trái (ngay dưới Top Menu).
- B. Màn hình login hiện ra. Điền username và password, rồi bấm nút "login".

| MEPAGE                                              | Member Page                                                               |
|-----------------------------------------------------|---------------------------------------------------------------------------|
| RITINGS                                             |                                                                           |
| RITINGS 2                                           |                                                                           |
| VIDEO                                               | Login                                                                     |
| рнотоз                                              |                                                                           |
| SIGN UP FOR OUR<br>NEWSLETTER                       | Please enter your username and password to login.                         |
| Enter your email address.                           | Username   Forgot Username                                                |
| I agree to subscriber's agreement and terms of use. | Password   Forgot Password                                                |
| Submit Email                                        | Login                                                                     |
| WEBSITE STATISTICS                                  | This is a demo, you can use this account to login:<br>Username : webadmin |
| Visitors<br>20                                      | Password : webadmin                                                       |
| Online : 1                                          |                                                                           |
|                                                     |                                                                           |

**C.** Bạn sẽ được đưa trở về trang Home của website cho dù là bạn đang xem danh mục nào khác. Nơi có nút Login bây giờ được thay bằng lời chào và nút Logout. Nút **Logout** dùng để ra khỏi chế độ chỉnh sửa bài khi đang xem trang web.

| Qu               | iet E | mptin | ess |
|------------------|-------|-------|-----|
| HOMEPAGE         |       |       |     |
| Welcome, owner 🕻 | ogout |       |     |

D. Tìm tới bài muốn sửa trong website và vào trang chi tiết của tin/bài muốn sửa. Ở cuối bài có một thanh mầu xám và nút "Edit". Bấm vào nút này.

| HOMEPAGE                                       |                                     | Writings                                                                                                    |
|------------------------------------------------|-------------------------------------|----------------------------------------------------------------------------------------------------|
| WRITINGS                                       |                                     |                                                                                                    |
| WRITINGS 2                                     |                                     | Telegraphy                                                                                                    |
| VIDEO                                          |                                     | (09/10/2010 03:24 AM) (Viewed: 4)                                                                                                    |
| PHOTOS                                         |                                     | Author : From Wikipedia, the free encyclopedia                                                                                                    |
| SIGN UP FO<br>Newslet                          | IR OUR<br>TER                       | Telegraphy is the long-distance transmission of written<br>messages without physical transport of letters.<br>Radiotelegraphy or wireless telegraphy transmits<br>messages using radio                                                                                                    |
| Enter your emai                                | il address.                         | A telegraph is a device for transmitting and receiving                                                                                                    |
| I agree to su<br>agreement and te<br>Submit Er | ubscriber's<br>erms of use.<br>mail | Fig. 6.<br>Fig. continuous wave (a carrier modulated by on-off keying), as opposed to the<br>earlier radio technique of using a spark gap.                                                                                                    |
| WEBSITE STA<br>Visitor                         | TISTICS                             | A telegraph message sent by an electrical telegraph operator or telegrapher using Morse<br>code (or a printing telegraph operator using plain text) was known as a telegram. A<br>cablegram was a message sent by a submarine telegraph cable, often shortened to a cable                                                                                                    |
| 20                                             |                                     | or a wire. Later, a Telex message was a telegram sent by a Telex network, a switched<br>network of teleprinters similar to a telephone network.                                                                                                    |
| Online<br>Members<br>Guest                     | : 1<br>: 1<br>: 0                   | Before long distance telephone services were readily available or affordable, telegram services were very popular and the only way to convey information speedily over very long distances. Telegrams were often used to confirm business dealings and were commonly used to create binding legal documents for business dealings.                                                                                      |
|                                                |                                     | A wire picture or wire photo was a newspaper picture that was sent from a remote location<br>by a facsimile telegraph. The teleostereograph machine, a forerunner to the modern<br>electronic fax, was developed by AT&T's Bell Labs in the 1920s; however, the first<br>commercial use of image facsimile telegraph devices date back to the 1800s. It was made<br>by Samuel F. B. Morse (the inventor of morse code). |
|                                                | •                                   | 🔁 PDF 📇 Print 🖾 Send Mail                                                                                                    |
|                                                |                                     | Edit                                                                                                    |

E. Bạn sẽ vào phiếu dữ liệu của bài này. Phiếu này tương tụ như phiếu dữ liệu khi bạn sửa bài trong Control Panel. Có một điểm khác biệt là ở góc trên, bên phải phiếu này có nút "X". Nút này dùng để đóng phiếu này và trở lại bài đang xem.

| Delete                          | New Update                                                                                                    |                                                                                                 | ( |
|---------------------------------|----------------------------------------------------------------------------------------------------|-------------------------------------------------------------------------------------------------|---|
| Title / Descriptio              | in «                                                                                                    |                                                                                                 |   |
| Telegraphy                      |                                                                                                    |                                                                                                 |   |
| Title to display                |                                                                                                    |                                                                                                 |   |
| 19 (24 🔲 HTT                    | 🛝 📷 Format 👻 Font family 💌 Font size 💌                                                                                                    |                                                                                                 |   |
| X <sub>2</sub> X <sup>3</sup> B | ″ 및 ₩4 ≔ ≔ ≇ ≇ ≡ ≡ ≡ ▲ • थ⁄ •                                                                                                    |                                                                                                 |   |
| Α 14 Ω -                        | - 2 📟 🔅 1 🗷 🖪 🗹 💷 🚇                                                                                                    |                                                                                                 |   |
|                                 |                                                                                                    | I transport of letters. Padiotelegraphy or                                                      | ^ |
| 盏                               | wireless telegraphy transmits messages using radio.                                                                                                    | and an sport of recers, Radiotelegraphy of                                                      |   |
|                                 | A telegraph is a device for transmitting and receiving messages over long distance                                                                                                    | ces, i.e., for telegraphy. The word telegraph                                                   |   |
|                                 | alone now generally refers to an electrical telegraphy areless telegraphy is also                                                                                                    | known as "CW", for continuous wave (a                                                           |   |
| S                               | carrier modulated by on-off keying), as opposed to the earlier radio technique of                                                                                                    | using a spark gap.                                                                              |   |
| Fig                             | . 6. A telegraph message sent by an electrical telegraph operator or telegrapher usin                                                                                                    | g Morse code (or a printing telegraph                                                           |   |
| shortened to a ca               | operator using plain text) was known as a telegram. A cablegram was a message<br>ble or a wire, Later, a Telex message was a telegram sent by a Telex network, a switched network o              | e sent by a submarine telegraph cable, often<br>of teleprinters similar to a telephone network. |   |
| Dath:                           |                                                                                                    |                                                                                                 | ~ |
| When an oversized               | image is inserted into the content (using the image insert tool of the editor) the program will create                                                                                           | a regular size image (which is linked to the                                                    |   |
| original image) to b            | ie displayed along with the text. You can turn off this feature by selecting "Original Insert" option in i                                                                                       | the Insert Image window.                                                                        |   |
| Information «                   |                                                                                                    | Category «                                                                                      |   |
| humbnail Image :                |                                                                                                    | ⊟- LeftMenu                                                                                     |   |
|                                 | 2 a 6                                                                                                    | ···· 🔽 Writings                                                                                 |   |
|                                 | /images/upload/Article/200px-L-Telegraph1_copy-thumbnail.jpg Browser                                                                                                    | Writings 2                                                                                      |   |
|                                 | Link to the thumbnail image, which is shown to the readers before they actually read the full<br>story. You do not need to prepare this thumbnail image. The program will automatically create a |                                                                                                 |   |
|                                 | thumbnail image for you, no matter how big your image is (with one condition: you must use the<br>"Browser" button).                                                                             |                                                                                                 |   |
| rtedia Link :                   | Browser                                                                                                    |                                                                                                 |   |
|                                 | Normally, a video or audio clip can be inserted right into the content of an article. But, you may                                                                                               |                                                                                                 |   |
|                                 | player to play your video/audio file.                                                                                                    |                                                                                                 |   |
| Brief :                         | Telegraphy is the long-distance transmission of written messages without physical transport                                                                                                    |                                                                                                 |   |
|                                 | or recers, reallocategraphy or wholess categraphy datisfies messages using radio.                                                                                                    |                                                                                                 |   |
|                                 |                                                                                                    |                                                                                                 |   |
|                                 | A brief summary of the article.                                                                                                    |                                                                                                 |   |
|                                 |                                                                                                    |                                                                                                 |   |
| Information «                   |                                                                                                    |                                                                                                 |   |
| Author : Fro                    | m Wikipedia, the free encyclopedia                                                                                                    |                                                                                                 |   |
| Writ                            | er, or author, of an article. Use semicolon (;) to separate writers if there are more than one<br>er.                                                                                            |                                                                                                 |   |
| fags :                          |                                                                                                    |                                                                                                 |   |
| Key                             | words relating to this article. Use semilcolon (;) to separate keywords.                                                                                                    |                                                                                                 |   |
| Posted By :                     |                                                                                                    |                                                                                                 |   |
| Posted Date : Se                | ptember 📝 10 2010 @ 03 : 24 : 51                                                                                                    |                                                                                                 |   |
| Viewed : 5                      |                                                                                                    |                                                                                                 |   |
| Dedinal : 100                   | 0                                                                                                    |                                                                                                 |   |
| Hot News :                      |                                                                                                    |                                                                                                 |   |
| Active : 🔽                      |                                                                                                    | Check all   Uncheck all                                                                         |   |
| An a                            | article must be activated (i.e.: active) if you want this article to be viewed by visitors.                                                                                                    |                                                                                                 |   |
|                                 |                                                                                                    |                                                                                                 |   |
| Meta tag >>                     |                                                                                                    |                                                                                                 |   |
|                                 |                                                                                                    |                                                                                                 |   |

Sửa những chi tiết theo nhu cầu. Bạn có thể sửa hầu như mọi chi tiết giống như khi bạn vào Control Panel để sửa bài. Bạn cũng có thể đưa thêm bài mới vào website ngay lúc này.

- F. Sau khi sửa xong, bấm nút "Update".
- G. Bấm nút "X" ở góc trên, bên phải để đóng phiếu này lại. Bạn sẽ lại trang đang xem.

Bài trên trang web vẫn chưa hiện ra những sửa chữa. Bạn cần bấm nút "**Refresh**" của browser (hoặc nhấn nút **F5** trên keyboard) thì mới thấy bài với những sửa chữa.

\* Nếu bạn dùng browser Mozilla Firefox thì nút refresh ở vị trí sau đây (đánh dấu bằng mũi tên đỏ). Hoặc, nhấn phím "**F5**" trên keyboard.

| 🕙 Telegraphy - Mozilla Firefox   |                                                                              |
|----------------------------------|------------------------------------------------------------------------------|
| Eile Edit View History Bookmarks | s <u>T</u> ools <u>H</u> elp                                                 |
|                                  | http://mysite.avwebbuilder.com/D_1-5_2-75_4-1_5-4_6-                         |
| 🛷 Admin Login Page               | 🗵 🛝 Telegraphy 🛛 🛛                                                           |
| HOMEPAGE                         |                                                                              |
| Welcome, owner   Logout          |                                                                              |
| HOMEPAGE                         | Writings                                                                     |
| WRITINGS                         | (A) (A)                                                                      |
| WRITINGS 2                       | Telegraphy                                                                   |
| VIDEO                            | (09/10/2010 03:24 AM) (Viewed: 5)<br>Author : From Wikipedia, the free encyc |

\* Nếu bạn dùng Internet Explorer thì vào "**View**", chọn "**Refresh**". Hoặc, nhấn phím "**F5**" trên keyboard.

| w F <u>a</u> vorites        | <u>T</u> ools                                                   | Help                                                            |                                                                               |
|-----------------------------|-----------------------------------------------------------------|-----------------------------------------------------------------|-------------------------------------------------------------------------------|
| Foolbard                    |                                                                 |                                                                 |                                                                               |
| Quick Tabs<br>Explorer Bars |                                                                 | Ctrl+Q                                                          | •                                                                             |
| So To<br>Stop<br>Refresh    |                                                                 | Esc                                                             | tness                                                                         |
| E                           | Quick Tabs<br>Explorer Bars<br>Go To<br>Stop<br>Refresh<br>Zoom | Quick Tabs<br>Explorer Bars<br>Go To<br>Stop<br>Refresh<br>Zoom | Quick Tabs Ctrl+Q<br>Explorer Bars<br>Go To<br>Stop Esc<br>Refresh F5<br>Zoom |

H. Kiểm soát xem những sửa đổi đã đúng ý chưa. Nếu cần, bấm lại nút "Edit" để vào sửa lại.

**Bạn đã hoàn tất chỉnh sửa bài khi xem trang web.** Bạn có thể bấm nút **Logout** ở góc trên, bên trái (bên trên Top Menu) để ra khỏi chế độ chỉnh sửa bài khi đang xem trang web.